## Configurações de roteamento no RV110W

## Objetivo

O RV110W envia tráfego de dados através de caminhos diferentes em uma rede através do ato de roteamento. Os caminhos podem conectar dispositivos a outros dispositivos na mesma rede ou em uma rede diferente ou à Internet. Este artigo explica como definir as configurações de roteamento no RV110W.

## Dispositivos aplicáveis

RV110W

## Etapas do procedimento

Etapa 1. Use o utilitário de configuração da Web para escolher Rede > Roteamento.

| Operating Mode           |                            |                             |            |            |                      |  |
|--------------------------|----------------------------|-----------------------------|------------|------------|----------------------|--|
| Operating Mode:          | Gate                       | eway 🔘 F                    | Router     |            |                      |  |
| Dynamic Routing          |                            |                             |            |            |                      |  |
| RIP:                     | Enable                     |                             |            |            |                      |  |
| RIP Send Packet Version: | © RIPv1 <sup>®</sup> RIPv2 |                             |            |            |                      |  |
| RIP Recv Packet Version: | ○ RIPv1                    |                             |            |            |                      |  |
| Static Routing           |                            |                             |            |            |                      |  |
| Route Entries            | 1()                        | •                           | Delete Th  | is Entry   |                      |  |
| Enter Route Name         |                            |                             |            |            |                      |  |
| Destination LAN IP       | 0                          | . 0                         | . 0        | . 0        | (Hint: 192.168.2.100 |  |
| Subnet Mask              | 0                          | . 0                         | . 0        | . 0        | (Hint: 255.255.255.0 |  |
| Gateway                  | 0                          | . 0                         | . 0        | . 0        | (Hint: 192.168.1.100 |  |
| Interface                |                            | l <mark>&amp; Wirele</mark> | ss 🔘 Inter | rnet (WAN) |                      |  |
| Inter-VLAN Routing       |                            |                             |            |            |                      |  |
|                          |                            |                             |            |            |                      |  |

Etapa 2. À direita de Operating Mode (Modo operacional), clique no botão de opção **Gateway** para definir o RV110W para atuar como um roteador e conectar a rede à Internet ou clique no botão de opção **Router** para definir o RV110W para atuar apenas como um

roteador.

Note: Se você escolher Gateway, vá para a Etapa 6.

Etapa 3. À direita do RIP, marque a caixa de seleção **Enable** para permitir que o Routing Information Protocol (RIP) adapte automaticamente a rede quando ocorrerem alterações no layout da rede.

Etapa 4. À direita de RIP Send Packet Version (Versão do pacote de envio do RIP), clique no botão de opção **RIPv1** para enviar pacotes RIPv1 compatíveis apenas com redes RIPv1 ou clique no botão de opção **RIPv2** para enviar pacotes RIPv2 compatíveis com redes RIPv1 e RIPv2.

Etapa 5. À direita de RIP Recv Packet Version (Versão do pacote de recuperação do RIP), clique no botão de opção **RIPv1** para receber pacotes RIPv1 ou clique no botão de opção **RIPv2** para receber pacotes RIPv2 e RIPv2.

Etapa 6. No menu suspenso Route Entries (Entradas de rota), escolha um número de rota não utilizado para criar um caminho direto para uma rede de destino.

| Routing                  |         |          |            |          |                       |  |
|--------------------------|---------|----------|------------|----------|-----------------------|--|
| Operating Mode           |         |          |            |          |                       |  |
| Operating Mode:          | Gateway | O Ro     | uter       |          |                       |  |
| Dynamic Routing          |         |          |            |          |                       |  |
| RIP:                     | Enable  |          |            |          |                       |  |
| RIP Send Packet Version: | © RIPv1 |          |            |          |                       |  |
| RIP Recv Packet Version: | ○ RIPv1 |          |            |          |                       |  |
| Static Routing           |         |          |            |          |                       |  |
| Route Entries            | 1() 👻   | D        | elete This | Entry    |                       |  |
| Enter Route Name         | Route1  |          |            |          |                       |  |
| Destination LAN IP       | 0.      | 0        | . 0        | . 0      | (Hint: 192.168.2.100) |  |
| Subnet Mask              | 0.      | 0        | . 0        | . 0      | (Hint: 255.255.255.0) |  |
| Gateway                  | 0.      | 0        | . 0        | . 0      | (Hint: 192.168.1.100) |  |
| Interface                | LAN & W | /ireless | O Interne  | et (WAN) |                       |  |
| Inter-VLAN Routing       |         |          |            |          |                       |  |
| Inter-VLAN Routing:      | Enable  |          |            |          |                       |  |

Passo 7. No campo Inserir nome da rota, insira um nome para a rota.

| Operating Mode           |                                |       |            |         |                       |  |
|--------------------------|--------------------------------|-------|------------|---------|-----------------------|--|
| Operating Mode:          | Gateway      Router     Router |       |            |         |                       |  |
| Dynamic Routing          |                                |       |            |         |                       |  |
| RIP:                     | Enable                         |       |            |         |                       |  |
| RIP Send Packet Version: | © RIPv1 <sup>®</sup> RIPv2     |       |            |         |                       |  |
| RIP Recv Packet Version: | ○ RIPv1                        |       |            |         |                       |  |
| Static Routing           |                                |       |            |         |                       |  |
| Route Entries            | 1()                            | -     | Delete Thi | s Entry | ]                     |  |
| Enter Route Name         | Route                          | 1     |            |         |                       |  |
| Destination LAN IP       | 192                            | . 168 | . 2        | . 100   | (Hint: 192.168.2.100) |  |
| Subnet Mask              | 0                              | . 0   | . 0        | . 0     | (Hint: 255.255.255.0) |  |
| Gateway                  | 0                              | . 0   | . 0        | . 0     | (Hint: 192.168.1.100) |  |
| Interface                | LAN & Wireless                 |       |            |         |                       |  |
| Inter-VLAN Routing       |                                |       |            |         |                       |  |
|                          |                                |       |            |         |                       |  |

Etapa 8. No campo IP da LAN de destino, insira um endereço IP ao qual o caminho direto se conecta.

| Routing                  |                                           |  |  |  |  |  |
|--------------------------|-------------------------------------------|--|--|--|--|--|
| Operating Mode           |                                           |  |  |  |  |  |
| Operating Mode:          | Gateway C Router                          |  |  |  |  |  |
| Dynamic Routing          |                                           |  |  |  |  |  |
| RIP:                     | Enable                                    |  |  |  |  |  |
| RIP Send Packet Version: | © RIPv1                                   |  |  |  |  |  |
| RIP Recv Packet Version: | © RIPv1 ◎ RIPv2                           |  |  |  |  |  |
| Static Routing           |                                           |  |  |  |  |  |
| Route Entries            | 1 ( ) 🔻 Delete This Entry                 |  |  |  |  |  |
| Enter Route Name         | Route1                                    |  |  |  |  |  |
| Destination LAN IP       | 192 . 168 . 2 . 100 (Hint: 192.168.2.100) |  |  |  |  |  |
| Subnet Mask              | 255 . 255 . 255 . 0 (Hint: 255.255.255.0) |  |  |  |  |  |
| Gateway                  | 0 . 0 . 0 . 0 (Hint: 192.168.1.100)       |  |  |  |  |  |
| Interface                | LAN & Wireless  Internet (WAN)            |  |  |  |  |  |
| Inter-VLAN Routing       |                                           |  |  |  |  |  |
| Inter-VLAN Routing:      | Enable                                    |  |  |  |  |  |
| Save Cancel              |                                           |  |  |  |  |  |

Etapa 9. No campo Máscara de sub-rede, insira a máscara de sub-rede para o endereço IP da LAN de destino.

| Operating Mode           |                                            |  |  |  |  |  |
|--------------------------|--------------------------------------------|--|--|--|--|--|
| Operating Mode:          | Gateway Router                             |  |  |  |  |  |
| Dynamic Routing          |                                            |  |  |  |  |  |
| RIP:                     | Enable                                     |  |  |  |  |  |
| RIP Send Packet Version: | © RIPv1 <sup>®</sup> RIPv2                 |  |  |  |  |  |
| RIP Recv Packet Version: | © RIPv1 <sup>©</sup> RIPv2                 |  |  |  |  |  |
| Static Routing           |                                            |  |  |  |  |  |
| Route Entries            | 1 ( ) 🔻 Delete This Entry                  |  |  |  |  |  |
| Enter Route Name         | Route1                                     |  |  |  |  |  |
| Destination LAN IP       | 192 . 168 . 2 . 100 (Hint: 192.168.2.100)  |  |  |  |  |  |
| Subnet Mask              | 255 . 255 . 255 . 0 (Hint: 255.255.255.0)  |  |  |  |  |  |
| Gateway                  | (192 . 168 . 1 . 100 (Hint: 192.168.1.100) |  |  |  |  |  |
| nterface                 | ● LAN & Wireless ○ Internet (WAN)          |  |  |  |  |  |
| nter-VLAN Routing        |                                            |  |  |  |  |  |
| nter-VLAN Routing:       | Enable                                     |  |  |  |  |  |

Etapa 10. No campo Gateway, insira o endereço IP do gateway para o caminho direto.

Etapa 11. À direita de Interface, clique no botão de opção LAN & Wireless para direcionar pacotes para uma LAN e rede sem fio, ou clique em Internet (WAN) para direcionar pacotes para a Internet.

Etapa 12. À direita de Inter-VLAN Routing, marque a caixa de seleção **Enable** para enviar pacotes com a VLAN.

Etapa 13. Clique em Salvar para salvar as alterações ou em Cancelar para descartá-las.